## How to "Undo" a Reconciliation and reprint a Reconciliation Report

\*\*\* Please note that Professional Innovative Programs recommends that you **"Undo"** a **Reconciliation** only to reprint the most current report in the event that it was lost. If you **"Undo" Reconciliations** to change **amounts, dates** or **GL Codes**, you may invalidate many of the reports that were produced during the month of the **Reconciliation** and all subsequent months. Therefore, Professional Innovative Programs recommends that you make **adjustments** against **reconciled transactions** to correct any data-entry mistakes. Furthermore all edits are recorded in the database for an audit trail. \*\*\*

\*\*\* Please note that you must *un-reconcile* previous *Reconciliations* in order, meaning that you cannot select a *Reconciliation* period in the middle of the list; you must *un-reconcile* each *Reconciliation* period that preceded it. \*\*\*

## "Undoing" a Reconciliation:

- **01.** Log onto District Finance.
- 02. Click on the GL Browse/Modify/Reconcile button.
- 03. Click on the Reconcile tab.
- 04. Click on the AC/Bank tab.
- 05. Enter a Fund.
- 06. Enter an Account.
- 07. Click on the OK button.
- **08.** Click on the **Undo** button; the following menu will appear:

| District Finance - Browse GL Entries - [General Ledger Transactions for - Fund: GENERAL FUND Acct General Fund Checking] |                                                                                                    |         |       |                                |               |                           |             |            |                    |                               |  |
|----------------------------------------------------------------------------------------------------|----------------------------------------------------------------------------------------------------|---------|-------|--------------------------------|---------------|---------------------------|-------------|------------|--------------------|-------------------------------|--|
| Tag                                                                                                    | Туре                                                                                                  | Trans # | Date  | Recipient                      | Amount R      | GrossAmount               | Year C      | VendorXfer | DateOfEntry        | B. ▲                          |  |
|                                                                                                    | Check 🔻                                                                                               | 10344   | 01-16 | EMPLOYEE B                     | 118.20 🗖      | 0.00                      | 2009        | 0          | 16/2009 9:04:20 AM | - Note                        |  |
| <b>N</b>                                                                                                    | Check                                                                                                 | 10347   | 01-16 | EMPLOYEE G                     | 582.01 🔽      | 0.00                      | 2009        | 0          | 16/2009 9:04:26 AM | To normanonthy remove         |  |
| <b>N</b>                                                                                                    | Depos                                                                                                 | 0       | 01-30 | TOWN OF SOUTHOLD               | 631,155.00 🔽  | 0.00                      | 2009        | 0          | 2/2009 10:00:11 AM | reconciled transactions       |  |
| <b>N</b>                                                                                                    | Depos                                                                                                 | 0       | 01-30 | VFIS CLAIMS SETTLEMENT         | (a. 11)       |                           |             |            | 12/2009 9:59:43 AM | from list, left click SAVE    |  |
|                                                                                                    | PR                                                                                                    | 0       | 01-30 | NYS EMPLOYMENT TAXES EFTPS     | Reconcilation | 15                        | -           | -          | )/2009 10:08:21 AM | tab.                          |  |
| <b>N</b>                                                                                                    | PR                                                                                                    | 0       | 01-30 | UNITED STATES TREASURY EFTPS   | General       | Fund Checking - B         | enorts      |            | )/2009 10:08:21 AM |                               |  |
| <b>N</b>                                                                                                    | PR                                                                                                    | 0       | 01-30 | UNITED STATES TREASURY EFTPS   | Rec           | onciled On 🔺              | CI-         |            | )/2009 10:08:21 AM |                               |  |
| <b>N</b>                                                                                                    | PR                                                                                                    | 0       | 01-30 | UNITED STATES TREASURY EFTPS   | ▶ 2009/0      | 2/16 1059                 | 010         | aiou       | )/2009 10:08:21 AM |                               |  |
|                                                                                                    | PR                                                                                                    | 0       | 01-30 | UNITED STATES TREASURY EFTPS   | 2009/0        | 29 1434                   | Oute        | anding     | )/2009 10:08:21 AM |                               |  |
|                                                                                                    | PR                                                                                                    | 0       | 01-30 | UNITED STATES TREASURY EFTPS   | 2008/1        | /18 1002                  | Outs        |            | 3/2009 10:08:21 AM | Hide me                       |  |
|                                                                                                    | Check                                                                                                 | 10352   | 01-30 | EMPLOYEE C                     | 2008/11       | 0/251417                  | Show        | Undos      | 3/2009 10:06:54 AM |                               |  |
| 9                                                                                                    | Check                                                                                                 | 10353   | 01-30 | EMPLOYEE I                     | 2008/0        | 8/18 0941                 | 011011      |            | )/2009 10:06:57 AM |                               |  |
|                                                                                                    | Check                                                                                                 | 10354   | 01-30 | EMPLOYEE B                     | 2008/07       | 7/08 1512                 |             |            | )/2009 10:07:00 AM |                               |  |
| <b>N</b>                                                                                                    | Check                                                                                                 | 10355   | 01-30 | Employee M                     | 2008/0        | 5/091319                  |             |            | 1/2009 10:07:02 AM |                               |  |
| N I                                                                                                    | Check                                                                                                 | 10356   | 01-30 | Employee L1                    | 2008/0        | I/14 1433 U               | Indo Functi | ons        | 1/2009 10:07:04 AM |                               |  |
| <b>N</b>                                                                                                    | Check                                                                                                 | 10357   | 01-30 | Employee M                     | 2008/03       | 3/21 1410                 | _           |            | )/2009 10:07:06 AM |                               |  |
|                                                                                                    | Check                                                                                                 | 10358   | 01-30 | Employee N                     | 2008/0        | /11 1906                  | Pa          | rtital     | )/2009 10:07:08 AM |                               |  |
| <b>N</b>                                                                                                    | Check                                                                                                 | 10359   | 01-30 | Employee O                     | 2007/12       | 2/14 1524                 |             |            | 3/2009 10:07:10 AM |                               |  |
| N I                                                                                                    | Check                                                                                                 | 10360   | 01-30 | Employee P                     | 2007/1        | 1/191305                  |             | niete      | 1/2009 10:07:12 AM |                               |  |
| <b>N</b>                                                                                                    | Check                                                                                                 | 10361   | 01-30 | Employee Q                     | 2007/0        | 3/10 1422                 |             |            | )/2009 10:07:14 AM |                               |  |
|                                                                                                    | Check                                                                                                 | 10362   | 01-30 | NYS EMPLOYEES' RET. SYSTEM     | 2007/0        | 3/13 0921                 |             |            | )/2009 11:32:39 AM | - View Reconcilation Options  |  |
| 9                                                                                                    | Check                                                                                                 | 10362   | 01-30 | NYS EMPLOYEES' RET. SYSTEM     | 2007/0        | 5/08 1 4 4 8              |             |            | J/2009 11:32:39 AM |                               |  |
| <b>N</b>                                                                                                    | Depos                                                                                                 | 0       | 02-10 | SUFFOLK COUNTY WATER AUTHORITY | 2007/0        | 5/07 1121                 |             |            | 10/2009 2:21:58 PM | <ul> <li>Show Both</li> </ul> |  |
| <b>N</b>                                                                                                    | Check                                                                                                 | 10363   | 02-11 | ALPINE SOFTWARE CORP.          | 2007/0        | 2/09/13/02                |             |            | 12/2009 9:28:38 AM | C Tagged Only                 |  |
| <b></b>                                                                                                    | Check                                                                                                 | 10364   | 02-11 | ATCO INTERNATIONAL             | 2007/0        | 2/08 1553 *               | Ca          | ncel       | 12/2009 9:28:40 AM | C Untagged Only               |  |
| <b></b>                                                                                                    | Check                                                                                                 | 10365   | 02-11 | BIG BUOYS MARINE SERVICE       |               |                           |             |            | 12/2009 9:28:42 AM |                               |  |
|                                                                                                    | Check                                                                                                 | 10366   | 02-11 | BOUND TREE MEDICAL LLC         | 36.00         | 0.00                      | 2009 +      | 10         | 12/2009 9:28:44 AM | Use F8 key to turn on/off     |  |
|                                                                                                    | Check                                                                                                 | 10366   | 02-11 | BOUND TREE MEDICAL LLC         | 164.12        | 0.00                      | 2009 +      | 0          | 12/2009 9:28:44 AM | Hide Me                       |  |
|                                                                                                    | Check                                                                                                 | 10366   | 02-11 | BOUND TREE MEDICAL LLC         | 330.36 🗖      | 0.00                      | 2009 +      | 0          | 12/2009 9:28:44 AM |                               |  |
|                                                                                                    |                                                                                                    |         |       |                                |               |                           |             |            |                    |                               |  |
|                                                                                                    |                                                                                                    |         |       |                                |               |                           |             |            |                    |                               |  |
| save                                                                                                    | Save Cacitank Reconcile Taglo Undo CR LEX Opt Add Refresh C GOMO Blowse Modify Reconcile LOCK TT EXIL |         |       |                                |               |                           |             |            |                    |                               |  |
|                                                                                                    |                                                                                                    | 2       |       |                                |               | A CONTRACTOR OF THE OWNER |             |            |                    | 1:49 PM                       |  |
| 🥶 -                                                                                                    |                                                                                                    |         |       |                                |               |                           |             |            |                    | 03/17/2010                    |  |

- **09.** Click on the **Partial** button to **"Undo"** the **Reconciliation** but keep all transactions tagged, or the **Complete** button to **"Undo"** the **Reconciliation** and un-tag all the transactions that were saved from that **Reconciliation**.
- 10. Click on the Exit tab.
- 11. Click on the Utilities tab.
- 12. Click on the *Repair Budget* button.
- 13. Click on the *Repair Account Balances* button.

If you have done a *Complete "Undo"* of a *Reconciliation*, the records are now unlocked and can be edited.

\*\*\* Please note that after any edits, you must perform the *utilities* again to record the changes before re-reconciling. \*\*\*

If you have done a *Partial "Undo"* of a *Reconciliation*, all the transactions are still tagged and you can return to re-print the report.

## Reprinting the Reconciliation Report:

- **01.** Click on the *General Ledger* tab.
- 02. Click on the GL Browse/Modify/Reconcile button.
- 03. Click on the *Reconcile* tab.
- 04. Click on the AC/Bank tab.
- 05. Enter a Fund.
- 06. Enter an Account.
- 07. Enter the Bank Closing Balance.
- **08.** Click on the **OK** button.
- **09.** Highlight the last transaction of the month.
- 10. Click on the *Reconcile* tab (next to the *Ac/Bank* tab).
- 11. The report will appear; verify that it "zeroes out."

\*\*\* Please note that if you "zeroed out" the first time that you reconciled and have not made any changes, you should "zero out" again; if you do not, verify that you have entered the correct **Bank Closing Balance**. \*\*\*

- **12.** Click on the **Print** button located in the top left corner.
- **13.** Select a printer and print the report.
- **14.** Click on the *x* located in the top right corner to exit the report.
- 15. Click on the Save button to re-save the Reconciliation.
- 16. Click on the Verify Save button.
- **17.** Click on the *Exit* button to exit this menu.